## Stap 1: Export Eigen patiënten maken

Om een nieuwe export te maken van de eigen patiënten in de praktijk, gaat u links bovenin het scherm naar het @-icoontje, en klikt u op Projecten en vervolgens op Export resultaten.

| Prom                         | edi    | CO-ASP               | 015.8.1            |  |
|------------------------------|--------|----------------------|--------------------|--|
| Geen p                       | atient | t.                   |                    |  |
| Medisch Dossier<br>Berichten | -      | ressets Export Resul | taten Griep        |  |
| Patiént                      |        | Export resultaten    |                    |  |
| Bapportage                   | •      | Datum                | Devedatio          |  |
| Projecten                    |        | Gegevenssets         | opurative          |  |
| Informatie                   |        | Export Resultaten    | sider dec 2015     |  |
|                              |        | Grjep                | ES alle ingeschre  |  |
|                              |        | 02-10-2015 13:50     | GES alle ingeschre |  |
|                              |        | 21-09-2015 11:38     | GES alle ingeschre |  |

• U komt dan in onderstaand scherm terecht:

| Projecten > <u>G</u> egevens | sets <u>E</u> xport Re | esultaten Griep       |             |                         |          |
|------------------------------|------------------------|-----------------------|-------------|-------------------------|----------|
|                              | Export resu            | ltaten                |             |                         |          |
|                              | Datum                  | Populatie             | Gegevensset | Periode                 | Download |
|                              | 03-04-2015 1           | 1:44 aantal patienten | А           | 02-04-2015 - 03-04-2015 | -21      |
|                              | 23-02-2015 0           | 08:27 BSN             | A           | 01-01-2015 - 23-02-2015 | -2       |
|                              | 23-02-2015 0           | )8:18 BSN             | A           | 01-01-2015 - 23-02-2015 |          |
|                              | 05-01-2015 1           | 15:02 BSN             | bsn         | 02-01-2015 - 05-01-2015 | -2       |
|                              | 05-01-2015 1           | 4:59 BSN              | bsn         | 01-01-2015 - 05-01-2015 | -21      |
|                              | 05-01-2015 1           | 4:54 BSN              | bsn         | 01-01-2015 - 05-01-2015 | -2       |
|                              | I 2                    | 3 4 5 6 7 8 9 10 11   |             | 0                       |          |
|                              |                        |                       |             |                         |          |
|                              |                        |                       |             |                         |          |
|                              |                        |                       |             |                         |          |
| 4                            |                        |                       |             |                         |          |
| 🗖 Export Eigen patiënten     |                        |                       |             |                         |          |
|                              | Verwijde               | r                     |             |                         |          |

- Klik vervolgens op de knop 'Export Eigen patiënten' links onderin het scherm (aangegeven met de rode pijl in bovenstaande afbeelding).
- U komt dan in onderstaand scherm terecht:

| Pr    | rojecten >       | <u>G</u> egevenssets | Export Re   | esultaten | Gr <u>i</u> ep |            |                  |           |
|-------|------------------|----------------------|-------------|-----------|----------------|------------|------------------|-----------|
| Expo  | ort gegevensse   | et                   |             |           |                |            |                  |           |
| Datur | n bereik van:    |                      | tot         | 27-11-2   | )15            |            |                  |           |
| Uitge | sloten patiënten | meenemen: (          | ) Ja 💿 I    | Nee       |                |            |                  |           |
| Expo  | rt anonimiseren: |                      | Ja 🔿 I      | Vee       |                |            |                  |           |
| Gege  | evensset         |                      |             |           |                |            |                  |           |
|       |                  |                      |             |           |                |            |                  |           |
|       | Naam             |                      |             |           |                | Aangemaakt | Laatst gewijzigd | Туре      |
| ۲     | BSN              |                      |             |           |                | 05-01-2015 | 05-01-2015       |           |
| 0     | Diabetes Statis  | tiek                 |             |           |                | 18-02-2009 | 18-02-2009       | landelijk |
| 0     | NAW en verzek    | eringsgegevens       | alle patiën | ten       |                | 04-11-2014 | 04-11-2014       |           |
| 0     | Patient 2015     |                      |             |           |                | 23-04-2015 | 23-04-2015       |           |
| 0     | Uitspoel Diabet  | es SHL               |             |           |                | 18-02-2009 | 18-02-2009       | landelijk |

Voer de volgende gegevens in:

- Het veld Datum bereik tot: staat standaard ingesteld met de datum van vandaag (in dit geval: 27-11-2015). Voer als Datum bereik van: de datum in zodat er een bereik van 5 jaar ontstaat (in dat geval wordt dan dus 27-11-2010).
- Zet Uitgesloten patienten meenemen op Ja
- Zet Export anonimiseren op Nee.
- Kies bij Gegevensset voor 'calculus' of voor 'proigia'.

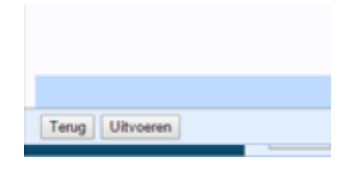

• Klik vervolgens uit Uitvoeren rechts onderin het scherm (zie bovenstaande afbeelding). Zodra u dat gedaan heeft, komt u in het volgende scherm terecht:

| Projecten > Gegeve | rissets Export Resultaten Grjep            |             |                         |         |
|--------------------|--------------------------------------------|-------------|-------------------------|---------|
|                    | Export resultaten                          |             |                         |         |
|                    | Datum Populatie                            | Gegevensset | Periode                 | Downloa |
|                    | 08-12-2015 10:33 insider dec 2015          | Insider 7   | 01-01-1900 - 08-12-2015 | 1       |
|                    | 03-12-2015 09:52 GES alle ingeschreven pat | proigia     | 03-12-2010 - 03-12-2015 | -       |
|                    | 30-10-2015 09:51 GES alle ingeschreven pat | proigia     | 30-10-2010 - 30-10-2015 | -21     |
|                    | 02-10-2015 13:50 GES alle ingeschreven pat | proigia     | 01-10-2010 - 01-10-2015 | -21     |
|                    | 21-09-2015 11:38 GES alle ingeschreven pat | proigia     | 21-09-2010 - 21-09-2015 | 1.0     |
|                    | 31-08-2015 11:33 GES alle ingeschreven pat | proigia     | 31-08-2010 - 31-08-2015 | -       |
|                    | 14-08-2015 11:29 JHN                       | JHN         | 01-01-1900 - 14-08-2015 | 5       |
|                    | 02-07-2015 09:58 GES alle ingeschreven pat | proigia     | 02-07-2010 - 02-07-2015 | -       |
|                    | 01-06-2015 09:50 GES alle ingeschreven pat | proigia     | 01-06-2010 - 01-06-2015 | 501     |
|                    | 07-05-2015 09:17 GES alle ingeschreven pat | proigia     | 01-01-2009 - 07-05-2015 | -       |
|                    | 12345678                                   |             | 0                       |         |
|                    | Manufacture und Frend alaura               |             |                         |         |

De voortgang kunt u aflezen aan het % voltooid. Als deze op 100% staat, is de export gereed om te downloaden.

## Stap 2: Export downloaden

- Wanneer het project is geëxporteerd, kunt u deze downloaden via Export resultaten. Dit doet u door op het @-icoontje links bovenin het scherm te klikken. Kies voor Projecten, en vervolgens voor Export resultaten. U komt dan in onderstaand scherm terecht.
- Uw project komt bovenaan de pagina te staan. Door op het groene download icoontje te klikken, wordt de export gedownload. Deze kunt u vervolgens uploaden in VIPLive.

| Export resu         | Itaten                                                                                                    |             |                         |          |
|---------------------|----------------------------------------------------------------------------------------------------|-------------|-------------------------|----------|
| Datum               | Populatie                                                                                                 | Gegevensset | Periode                 | Download |
| 20-11-2015<br>11:26 | Alle patienten                                                                                            | Proigia     | 10-11-2010 - 10-11-2015 | -        |
| 19-11-2015<br>14:10 | Alle patienten                                                                                            | Proigia     | 10-11-2010 - 10-11-2015 | 1        |
| 10-11-2015<br>17:51 | Alle patienten                                                                                            | Proigia     | 10-11-2010 - 10-11-2015 | 50       |
| 07-10-2015<br>00:24 | EK_Proigia_011025                                                                                         | Proigia     | 01-10-2010 - 01-10-2015 | 501      |
| 24-08-2015<br>14:45 | Alle patienten                                                                                            | Proigia     | 24-08-2010 - 24-08-2015 | 50       |
| 24-08-2015<br>12:07 | Alle patienten                                                                                            | Patienten   | 01-01-2015 - 24-08-2015 |          |
| 14-07-2015 23:52    | EK_UPRIM_010715                                                                                           | UPRIM       | 01-01-1900 - 01-07-2015 | 51       |
| 09-07-2015          | Alle patienten                                                                                            | Proigia     | 01-07-2014 - 02-07-2015 | <b>E</b> |
| 07-07-2015          | GHC_Proigia_010715                                                                                        | Proigia     | 01-07-2014 - 01-07-2015 | <b>B</b> |
| 02-07-2015<br>04:30 | GHC_Proigia_010715                                                                                        | Proigia     | 01-07-2010 - 01-07-2015 | 51       |
| 1234                | 5 6 7 8 9 10 11                                                                                           |             | 0                       |          |
| Voortgang v         | an Export                                                                                                 |             |                         |          |
| Proces Alger        | ond Export is voor (100 0% voltooid)<br>Gestant 06-10-2015 16:27:31<br>aatste update: 07-10-2015 00:24:35 |             |                         |          |

## Stap 3: Export uploaden in VIP Live

Om de export uit Promedico ASP te uploaden in VIP Live, dient u eerst in te loggen in VIP Live. Ga hiervoor naar <u>www.viplive.nl</u>

• Klik op de oranje knop 'Extracties uploaden', rechts bovenin in het menu.

|     | -                   | Download Teamviewer  | Handleidingen | Afmelden |
|-----|---------------------|----------------------|---------------|----------|
|     | Extracties uploaden | Declaraties indienen | s             |          |
| the | 11                  | 6411                 | and and       |          |
| _   |                     |                      |               |          |

- U komt vervolgens in onderstaand scherm terecht. Uw HIS-type staat standaard op het juiste HIS geselecteerd bij stap 1.
- Vink "Automatisch patientenlijst aanvragen t.b.v. declaraties" aan.
- Selecteer het bestand van uw HIS middels de knop "Selecteer bestand"
- Zoek de HIS extractie die u zojuist gemaakt heeft op. Dubbelklik op de ZIP file. U keert vervolgens terug naar onderstaand scherm.
- Klik op de knop 'Upload Extractie'.

## **HIS-Extractie uploaden**

| 1 | Selecteer uw HIS-type               | Promedico ASP                                                                      | , |
|---|-------------------------------------|------------------------------------------------------------------------------------|---|
|   |                                     | Hoe maak ik een HIS extractie?                                                     |   |
| 2 | Selecteer het doel van de extractie | LHV-dashboard updaten<br>utomatisch patientenlijst aanvragen t.b.v.<br>teeraraties |   |
| 3 | Selecteer het bestand van uw HIS    | Selecteer bestand<br>Upload Extractie                                              |   |

| Acceptatie                         | Sluit dit venster pas af zodra de upload is voltooid.  |   |
|------------------------------------|--------------------------------------------------------|---|
| HIS-Extractie uploaden             |                                                        | 0 |
| 1 Selecteer uw HIS-type            | Promedico ASP                                          |   |
| 2 Selecteer het bestand van uw HIS | 28% - Promedico ASP.zip (21.8 mb)<br>Selecteer bestand |   |
|                                    | Upload Extractie                                       |   |

• Wanneer de upload voltooid is (100% is bereikt), dan kunt u het scherm afsluiten.

| Acceptatie | De upload is voltooid, u kunt dit venster <u>afsluiten</u> . |
|------------|--------------------------------------------------------------|
|            |                                                              |
|            |                                                              |
|            |                                                              |
|            |                                                              |